# **Requesting Assessment Submission Through OneDrive**

Step 1:

#### Navigate to Brighub > Open up OneDrive

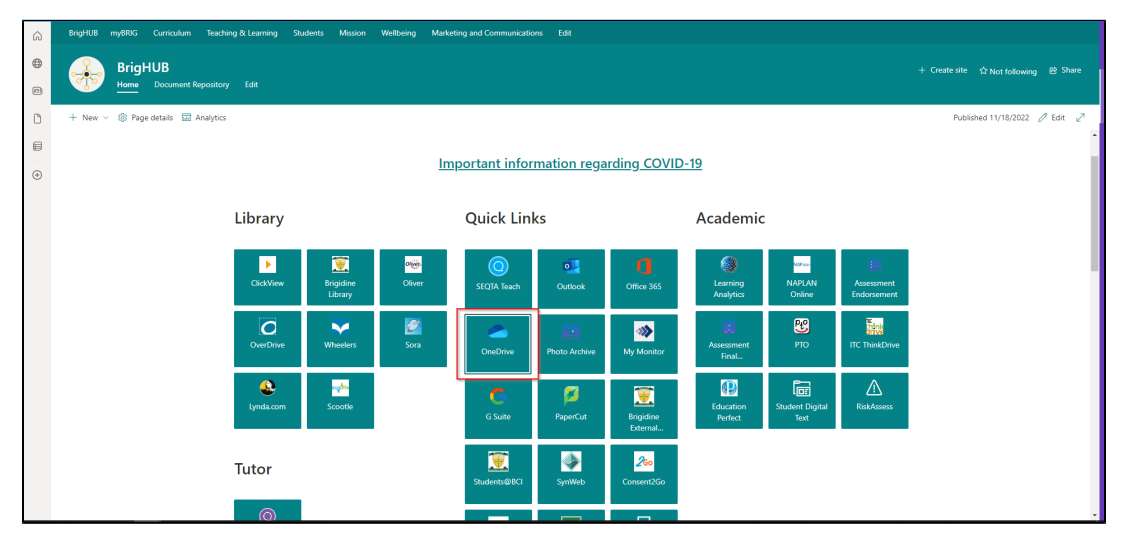

## Step 2:

#### Select New > Folder

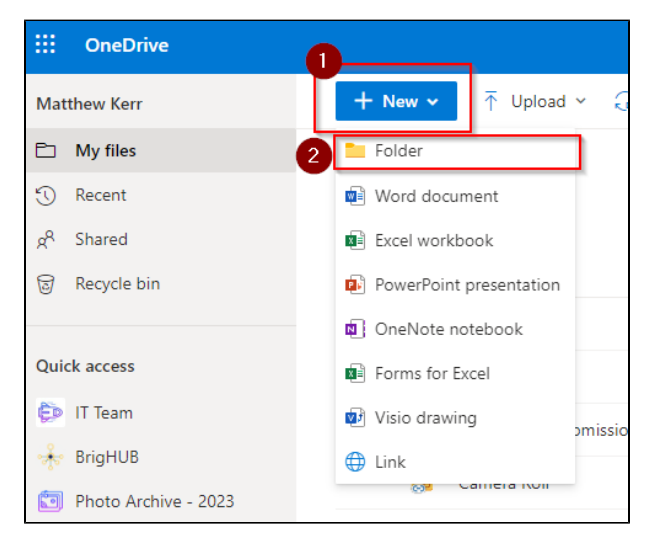

#### Step 3:

Name the folder the same as the class that is requesting the assessment

| August 12, 2021 | Maker-Terr      | 3 items | Private                   |
|-----------------|-----------------|---------|---------------------------|
| uly 4, 2021     | 100000-000      | 5 items | GD Owner: IT Service Desk |
| ebruary 1       | Create a folder |         | ×                         |
| October 27, 20  |                 |         |                           |
| November 15     | Classname       |         | Team                      |
| vlay 18         |                 |         |                           |
| uly 26, 2021    |                 |         | Create                    |
| August 4, 2021  | Nation Of       | 6 items | Private                   |
| une 29          | Balles for      | 1 item  | Private                   |

# Step 4:

Select/ tick the newly created folder > then click the "request files" in the top panel

|   | + New ~       | 🖄 Share     | Copy link | El Re | quest f | files 🛓 Download  | D 🗊   |
|---|---------------|-------------|-----------|-------|---------|-------------------|-------|
|   | My files      |             |           |       |         |                   |       |
|   |               | Name 🗸      |           |       |         | Modified ~        | 100   |
|   |               | 2022        |           |       |         | January 23        | 1.40  |
|   |               | Apps        |           |       |         | August 12, 2021   | 1.41  |
|   | <mark></mark> | Camera Roll |           |       |         | July 4, 2021      | -     |
| 1 | ◎ 🖿           | Classname   |           | È     | :       | A few seconds ago | 14.45 |

Step 5:

Follow the prompts given > the first prompt will be asking for files to request, use assessment name/code. > Hit next - We suggest you put a note in asking for students to have their names/student number in files for submission.

| Request files                                                   |  |  |  |  |
|-----------------------------------------------------------------|--|--|--|--|
| ित What files are you requesting?                               |  |  |  |  |
| Please disregard this email - IT is Testing                     |  |  |  |  |
| Recipients will see the above request name and can upload only. |  |  |  |  |
|                                                                 |  |  |  |  |
|                                                                 |  |  |  |  |
| Next Cancel                                                     |  |  |  |  |
|                                                                 |  |  |  |  |
| Next Cancel                                                     |  |  |  |  |

#### What students will see via email:

| Please disregard this email - IT is<br>Testing. " with this message:<br>Please disregard this - IT is Testing.                                                                                        |                 |
|----------------------------------------------------------------------------------------------------|-----------------|
| Upload Files<br>You can upload files to OneDrive so Matthew can see them,<br>even if you don't have a OneDrive account. Only Matthew can<br>access these files unless Matthew shares them. Learn more | Driver Obtament |

### Step 6:

Teachers have the option if they want to post the link in a Team for their class to click or use "Or you can send it via email" > type is the class name. eg. 2022 07 English

| Send file request                                                   |          |  |  |  |  |
|---------------------------------------------------------------------|----------|--|--|--|--|
| Here's the link people can use to upload files                      |          |  |  |  |  |
| https://bciqldedu-my.sharepoint.com/:f:/g/personal/ke Copy link     |          |  |  |  |  |
| ि Anyone with the link can upload files                             |          |  |  |  |  |
| 0                                                                   |          |  |  |  |  |
| Or you can send it via email                                        |          |  |  |  |  |
| 2022 07                                                             |          |  |  |  |  |
| 2 2022 07 English B<br>Section_2022.07ENB@bciqldedu.onmicrosoft.co  | m Î      |  |  |  |  |
| 2022 07 Science B<br>Section_2022.07SCB@bciqldedu.onmicrosoft.co    | m        |  |  |  |  |
| 2022 07 Art _ Media 1<br>Section 2022.07AMB1@bciqldedu.onmicrosoft. | c 🔻 Done |  |  |  |  |
| Search directory                                                    |          |  |  |  |  |

# Step 7:

Once files are uploaded, navigate back to the created OneDrive folder: Open up OneDrive